# WAP551和WAP561接入點上的單點設定通道管理

### 目標

單點設定用於控制多個裝置之間的無線服務。它用於建立無線裝置集群,一旦建立了集群,其 他無線接入點就可以加入該集群。*Channel Management*頁面顯示集群中WAP裝置的當前和 計畫通道分配。已啟用通道管理的裝置會自動將無線通道分配給集群中的其他WAP裝置。它 有助於減少干擾並增加頻寬。

本文介紹如何為WAP551和WAP561接入點上的集群中的裝置分配通道。

附註:要啟用單點設定,請參閱WAP551和WAP561接入點上的單點設定配置文章。

### 適用裝置

·WAP551 · WAP561

## 軟體版本

•1.0.4.2

#### 通道管理

步驟1.登入到Web配置實用程式,然後選擇**單點設定>通道管理**。此時將打*開「通道*管理」頁 :

| Channel Mana                                               | gement                                                           |                                          |                   |                |             |                  |        |    |                                 |  |
|------------------------------------------------------------|------------------------------------------------------------------|------------------------------------------|-------------------|----------------|-------------|------------------|--------|----|---------------------------------|--|
| Refresh                                                    |                                                                  |                                          |                   |                |             |                  |        |    |                                 |  |
| Channels Stop Automatically re-assigning channels          |                                                                  |                                          |                   |                |             |                  |        |    | Clustered 2<br>Access<br>Points |  |
| Current Channel                                            | l Assignments                                                    |                                          |                   |                |             |                  |        |    |                                 |  |
| Location                                                   | IP Address                                                       | Wireless Radio                           |                   | Band           | Channe      | el               | Status | Lo | ocked                           |  |
| Outdoors                                                   | 192.168.1.251                                                    | 68:86:A7:FE:89                           | ):A0              | B/G            |             | 11               | up     | [  |                                 |  |
| Outdoors                                                   | 192.168.1.245                                                    | 68:86:A7:FE:88                           | :E0               | B/G            |             | 6                | up     | [  |                                 |  |
| Save                                                       |                                                                  |                                          |                   |                |             |                  | :      |    |                                 |  |
|                                                            |                                                                  |                                          |                   |                |             |                  |        |    |                                 |  |
| Proposed Cha                                               | nnel Assignments                                                 |                                          |                   |                |             |                  |        |    |                                 |  |
| No new channels p                                          | proposed in the last iteration                                   | n. Proposed channel                      | assignments ( 6 n | ninutes and 10 | ) seconds a | go)              |        |    |                                 |  |
| Location                                                   | IP Address                                                       |                                          | Wireless Radio    |                |             | Proposed Channel |        |    |                                 |  |
| Outdoors                                                   | 192.168.1.25                                                     | 51                                       | 68:86:A7:FE:89:A0 |                |             | 11               |        |    |                                 |  |
| Outdoors                                                   | 192.168.1.24                                                     | 45                                       | 68:86:A7:FE:88:E0 |                |             | 6                |        |    |                                 |  |
|                                                            |                                                                  |                                          |                   |                |             |                  |        |    |                                 |  |
| Advanced<br>Change channels<br>Determine if there<br>Apply | s if interference is reduced b<br>e is better set of channel set | oy at least 75% v<br>ttings every 1 Hour |                   |                |             |                  |        |    |                                 |  |

步驟2.按一下**Start**開始自動分配通道。自動通道管理是用來將通道重新指派給WAP裝置,以 減少WAP裝置之間的干擾。

步驟3.(可選)若要停止自動通道分配,請按一下停止。

| Current Channel Assignments |               |                   |      |         |        |        |  |
|-----------------------------|---------------|-------------------|------|---------|--------|--------|--|
| Location                    | IP Address    | Wireless Radio    | Band | Channel | Status | Locked |  |
| Outdoors                    | 192.168.1.251 | 68:86:A7:FE:89:A0 | B/G  | 11      | up     |        |  |
| Outdoors                    | 192.168.1.245 | 68:86:A7:FE:88:E0 | B/G  | 6       | up     |        |  |
| Save                        |               |                   |      |         |        |        |  |

當前管道分配表顯示以下資訊:

·位置 — 裝置的位置。

·IP地址 — 接入點的IP地址。

·無線電 — 無線電的MAC地址。

·頻段 — 廣播接入點的頻段。

·通道 — 接入點的當前通道。

·狀態 — 接入點的狀態。

·已鎖定 — 接入點被迫保持在當前通道中。如果某個通道被鎖定,則對於「當前通道分配」 (Current Channel Assignments)表格和「建議的通道分配」(Proposed Channel Assignments)表格,該通道會顯示相同的通道。

步驟4.(可選)若要保持通道鎖定,請按一下Save。

| Proposed Channel Assignments                                                                                  |               |                   |                  |    |  |  |
|----------------------------------------------------------------------------------------------------|---------------|-------------------|------------------|----|--|--|
| No new channels proposed in the last iteration. Proposed channel assignments ( 6 minutes and 10 seconds ago ) |               |                   |                  |    |  |  |
| Location                                                                                                    | IP Address    | Wireless Radio    | Proposed Channel |    |  |  |
| Outdoors                                                                                                    | 192.168.1.251 | 68:86:A7:FE:89:A0 |                  | 11 |  |  |
| Outdoors                                                                                                    | 192.168.1.245 | 68:86:A7:FE:88:E0 |                  | 6  |  |  |
| ·                                                                                                    |               |                   |                  |    |  |  |

建議管道分配表顯示以下資訊:

·位置 — 裝置的位置。

·IP地址 — 接入點的IP地址。

·無線電 — 無線電的MAC地址。

·推薦的通道 — 將重新分配WAP裝置的通道。

| Advanced                                                   |          |
|------------------------------------------------------------|----------|
| Change channels if interference is reduced by at least     | 75% 🗸    |
| Determine if there is better set of channel settings every | 1 Hour 🗸 |
| Apply                                                      |          |

步驟5.從Advanced區域的第一個下拉選單中,選擇所需的選項。指定發生通道重新分配時的 百分比。 步驟6.從Advanced區域的第二個下拉選單中,選擇所需的選項。這指定兩次更新之間的時間 間隔。

步驟7.按一下Apply。

步驟8.(可選)要使用當前通道資訊更新裝置,請按一下**Refresh**。